# Guide de déploiement de la redondance CSR1000v HA sur Amazon AWS

# Contenu

Introduction Conditions préalables **Conditions requises Components Used** Objectif **Topologie** Diagramme du réseau Terminologie **Restrictions** Configuration Étape 1. Choisissez une région. Étape 2 : création d'un VPC Étape 3 : création d'un groupe de sécurité pour le VPC Étape 4. Créez un rôle IAM avec une stratégie et associez-le au VPC. Étape 5. Lancez les CSR1000v avec le rôle AMI que vous avez créé et associez les sous-réseaux publics/privés. Étape 6. Répétez l'étape 5 et créez la deuxième instance CSR1000v pour HA. Étape 7. Répétez l'étape 5 et créez une machine virtuelle (Linux/Windows) à partir d'AMI Marketplace. Étape 8 : configuration des tables de routage privée et publique Étape 9 : configuration de la traduction d'adresses de réseau (NAT) et du tunnel GRE avec BFD et tout protocole de routage Étape 10. Configuration de la haute disponibilité (Cisco IOS XE Denali 16.3.1a ou version <u>ultérieure</u>) Vérifier la haute disponibilité Dépannage Problème : httpc\_send\_request a échoué Problème : la table de routage rtb-9c000f4 et l'interface eni-32791318 appartiennent à des réseaux différents Problème : Vous n'êtes pas autorisé à effectuer cette opération. Message d'échec d'autorisation codé. Informations connexes

# Introduction

Ce document décrit le guide de configuration sur la façon de déployer des routeurs CSR1000v pour la haute disponibilité sur le cloud Amazon AWS. Il vise à donner aux utilisateurs une connaissance pratique de la haute disponibilité et la capacité de déployer un banc d'essai entièrement fonctionnel. Pour plus d'informations sur AWS et HA, *reportez-vous à* la section.

# Conditions préalables

#### **Conditions requises**

Cisco vous recommande de prendre connaissance des rubriques suivantes :

- Un compte Amazon AWS
- 2 CSR1000v et 1 AMI Linux/Windows dans la même région
- HA version 1 est pris en charge sur Cisco IOS-XE® versions 16.5 à 16.9. À partir de la version 16.11, utilisez HA version 3.

### **Components Used**

Les informations contenues dans ce document sont basées sur Cisco IOS-XE® Denali 16.7.1.

The information in this document was created from the devices in a specific lab environment. All of the devices used in this document started with a cleared (default) configuration. Si votre réseau est en ligne, assurez-vous de bien comprendre l'incidence possible des commandes.

# Objectif

Dans un environnement à zones de disponibilité multiples, simulez le trafic continu du data center privé (VM) vers Internet. Simulez un basculement de haute disponibilité et observez que la haute disponibilité réussit lorsque la table de routage commute le trafic de CSRHA vers l'interface privée de CSRHA1.

# Topologie

Avant de commencer la configuration, il est important de bien comprendre la topologie et la conception. Cela permet de résoudre les problèmes potentiels ultérieurement.

Il existe différents scénarios de déploiement haute disponibilité en fonction des besoins du réseau. Dans cet exemple, la redondance haute disponibilité est configurée avec les paramètres suivants :

- 1x Région
- 1x VPC
- 3x Zones de disponibilité
- 6x Interfaces/sous-réseaux réseau (3x face publique/3x face privée)
- 2x Tables de routage (publiques et privées)
- 2x routeurs CSR1000v (Cisco IOS-XE® Denali 16.3.1a ou version ultérieure)
- 1x VM (Linux/Windows)

Une paire haute disponibilité comprend deux routeurs CSR1000v, dans deux zones de disponibilité différentes. Considérez chaque zone de disponibilité comme un data center distinct pour une résilience matérielle supplémentaire.

La troisième zone est une machine virtuelle qui simule un périphérique dans un data center privé. Pour l'instant, l'accès à Internet est activé via l'interface publique sur afin que vous puissiez accéder à la machine virtuelle et la configurer. En général, tout le trafic normal doit transiter par la table de routage privé.

Envoyez une requête ping à l'interface privée de la VM  $\rightarrow$  table de routage privé  $\rightarrow$  CSRHA  $\rightarrow$  8.8.8.8 pour la simulation du trafic. Dans un scénario de basculement, observez que la table de routage privé a commuté la route vers l'interface privée de CSRHA1.

## Diagramme du réseau

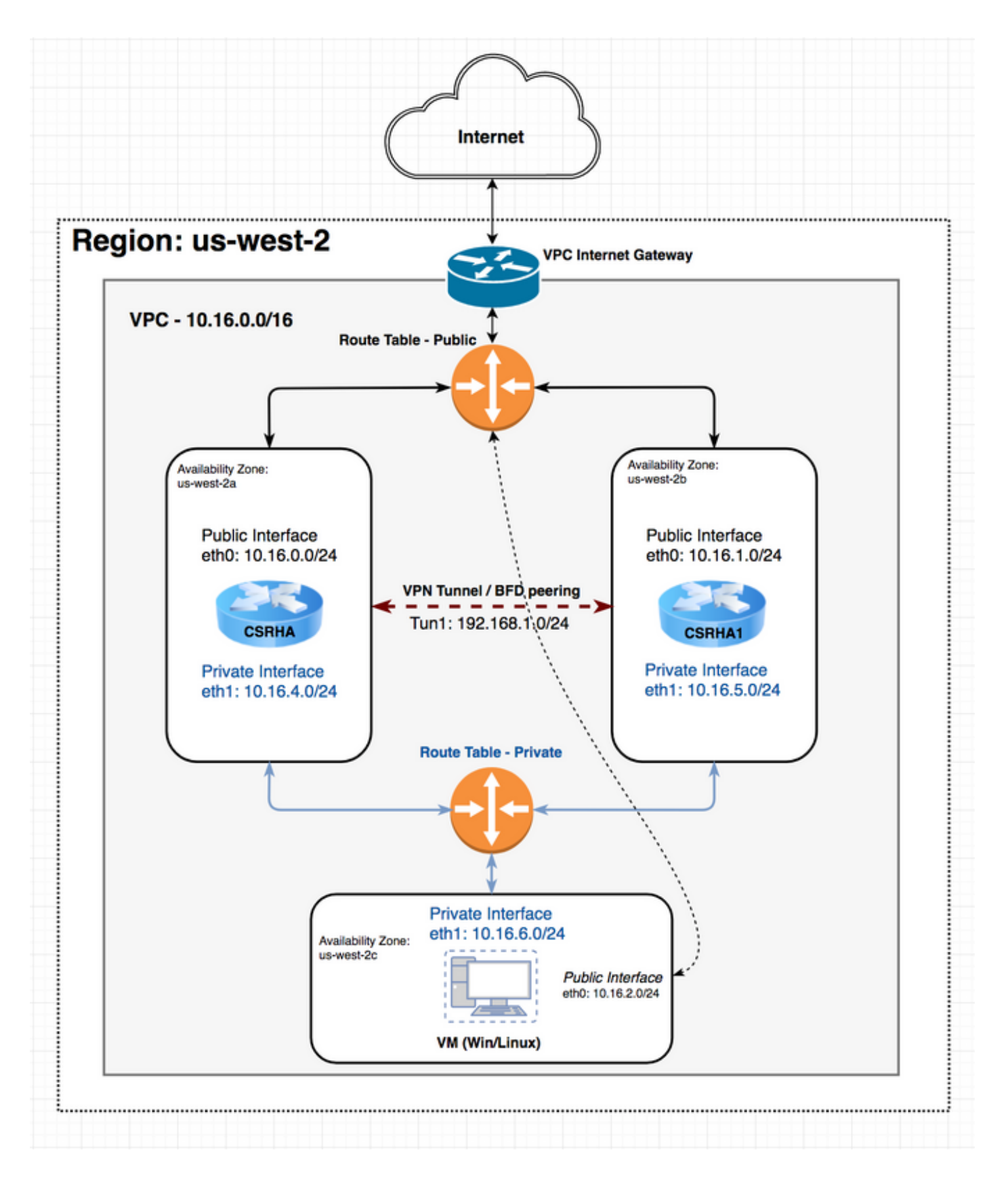

# Terminologie

RTB : ID de la table de routage.

CIDR : adresse de destination de la route à mettre à jour dans la table de routage.

ENI : ID d'interface réseau de l'interface Gigabit CSR 1000v vers laquelle le trafic est acheminé. Par exemple, si CSRHA échoue, CSRHA1 prend le relais et met à jour la route dans la table de

route AWS pour pointer vers son propre ENI.

REGION - Région AWS de CSR 1000v.

# Restrictions

- Pour les sous-réseaux privés, n'utilisez pas l'adresse IP 10.0.3.0/24, qui est utilisée en interne sur le routeur Cisco CSR 1000v pour la haute disponibilité. Le routeur Cisco CSR 1000v doit disposer d'une accessibilité Internet publique pour effectuer des appels REST API qui modifient la table de routage AWS.
- Ne placez pas l'interface gig1 du routeur CSR1000v dans un VRF. La haute disponibilité ne fonctionne pas autrement.

# Configuration

Le flux général de configuration doit commencer par la fonctionnalité la plus englobante (Région/VPC) et descendre jusqu'à la fonctionnalité la plus spécifique (Interface/sous-réseau). Cependant, il n'existe pas d'ordre de configuration spécifique. Avant de commencer, il est important de bien comprendre la topologie.

**Astuce** : Donnez des noms à tous vos paramètres (VPC, Interface, Sous-réseau, Tables de routage, etc.).

### Étape 1. Choisissez une région.

Cet exemple utilise US West (Oregon).

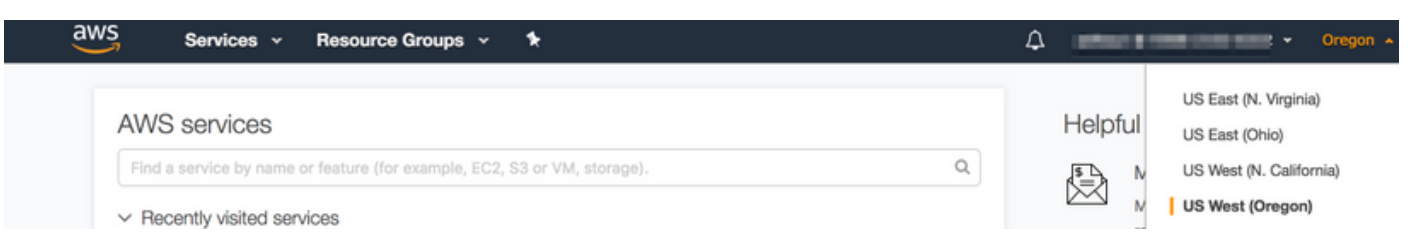

## Étape 2 : création d'un VPC

1. <u>Sur la console AWS, accédez à VPC > Tableau de bord VPC > Démarrer l'Assistant VPC.</u>

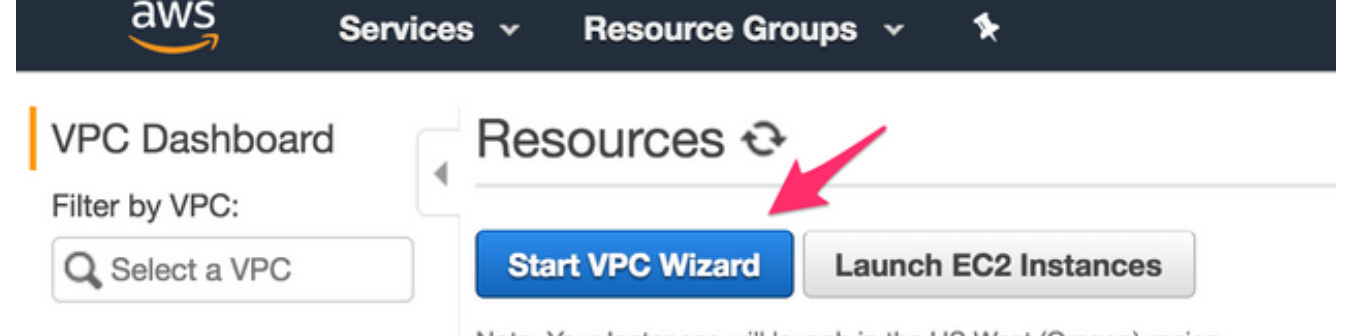

Note: Your Instances will launch in the US West (Oregon) region.

2. Sélectionnez VPC avec un sous-réseau public unique.

#### Step 1: Select a VPC Configuration

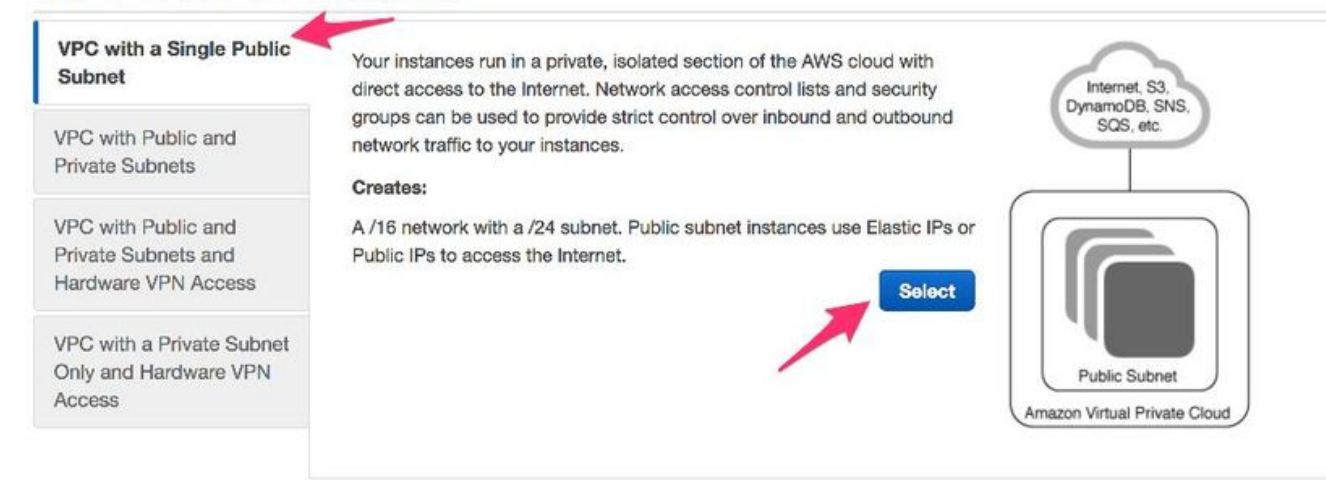

- Lorsque vous créez un VPC, un réseau /16 vous est affecté pour être utilisé comme vous le souhaitez.
- 4. Un sous-réseau public /24 vous est également attribué. Les instances de sous-réseau public utilisent des adresses IP élastiques ou des adresses IP publiques pour que vos périphériques puissent accéder à Internet.

| Services                    | <ul> <li>Resource Group</li> </ul>        | • * •                          | φ. | edikaul @ 9368-2102-6322 - | Oregon - | Support -  |
|-----------------------------|-------------------------------------------|--------------------------------|----|----------------------------|----------|------------|
| Step 2: VPC with a Sir      | ngle Public Subne                         | et                             |    |                            |          |            |
| IPv4 CIDR block:*           | 10.16.0.0/16                              | (65531 IP addresses available) |    |                            |          |            |
| IPv6 CIDR block:            | No IPv6 CIDR Block<br>Amazon provided IPv | 6 CIDR block                   |    |                            |          |            |
| VPC name:                   | НА                                        |                                |    |                            |          |            |
| Public subnet's IPv4 CIDR:* | 10.16.0.0/24                              | (251 IP addresses available)   |    |                            |          |            |
| Availability Zone:*         | No Preference \$                          |                                |    |                            |          |            |
| Subnet name:                | Public subnet                             |                                |    |                            |          |            |
|                             | You can add more subri                    | ets after AWS creates the VPC. |    |                            |          |            |
| Service endpoints           |                                           |                                |    |                            |          |            |
|                             | Add Endpoint                              |                                |    |                            |          | 1          |
| Enable DNS hostnames:*      | O Yes O No                                |                                |    |                            |          |            |
| Hardware tenancy:*          | Default \$                                |                                |    |                            |          | 1          |
|                             |                                           |                                |    | Cancel and Exit            | Back     | Create VPC |

#### 5. vpc-b98d8ec0 est créé.

| aws Services          | s 🗸 Resource Groups 🤟 🍾                |
|-----------------------|----------------------------------------|
| VPC Dashboard         | Create VPC Actions 💌                   |
| Q Select a VPC        | QSearch VPCs and their proper X        |
| Virtual Private Cloud | Name   VPC ID   State  IPv4 CIDR       |
| Your VPCs             | HA vpc-b98d8ec0 available 10.16.0.0/16 |

## Étape 3 : création d'un groupe de sécurité pour le VPC

Les groupes de sécurité sont comme des listes de contrôle d'accès pour autoriser ou refuser le trafic.

1. Sous Sécurité, cliquez sur **Groupes de sécurité** et **créez votre groupe de sécurité** associé au VPC créé ci-dessus nommé HA.

| aws           | Services | •    | Resource Groups   | *                        |  |
|---------------|----------|------|-------------------|--------------------------|--|
| VPC Dashboard | t d      | Crea | te Security Group | Security Group Actions v |  |

2. Sous Inbound Rules, définissez le trafic que vous souhaitez autoriser pour sg-1cf47d6d. Dans cet exemple, vous autorisez tout le trafic.

| a rennaea finn |       | K         |                |            |         |   |             |        |
|----------------|-------|-----------|----------------|------------|---------|---|-------------|--------|
| Summary        | Inbou | und Rules | Outbound Rules | Tags       | k .     |   |             |        |
| Cancel Sav     | •     |           |                |            |         |   |             |        |
| Туре           |       | Protocol  |                | Port Range | Source  |   | Description | Remove |
| ALL Traffic    | \$    | ALL       | \$             | ALL        | 0.0.0/0 | 0 |             | 0      |
| Add another ru | le    |           |                |            |         |   |             |        |

#### Étape 4. Créez un rôle IAM avec une stratégie et associez-le au VPC.

IAM accorde à votre CSR l'accès aux API Amazon.

Le routeur CSR1000v est utilisé comme proxy pour appeler les commandes de l'API AWS afin de modifier la table de routage. Par défaut, les AMI ne sont pas autorisés à accéder aux API. Cette procédure crée un rôle IAM qui est utilisé lors du lancement d'une instance CSR. IAM fournit les informations d'identification d'accès permettant aux CSR d'utiliser et de modifier les API AWS.

1. Créer un rôle IAM. Accédez au tableau de bord IAM et accédez à **Rôles > Créer un rôle**, comme illustré dans l'image.

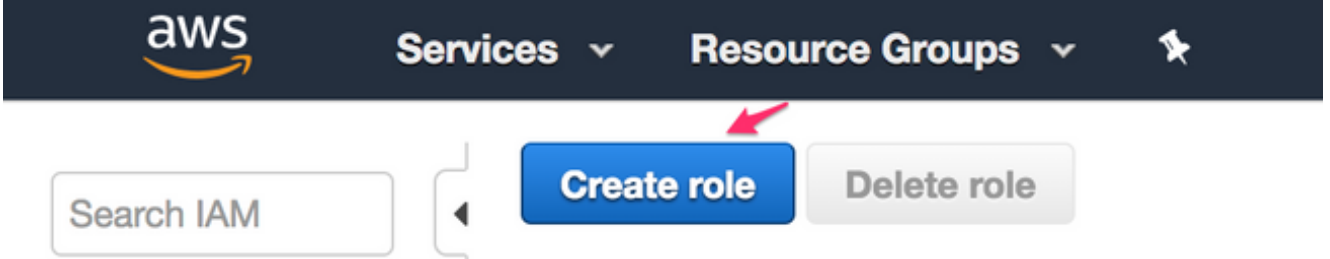

2. Comme l'illustre l'image, autorisez l'instance EC2 à appeler AWS en votre nom.

## Create role

EC2

## Select type of trusted entity

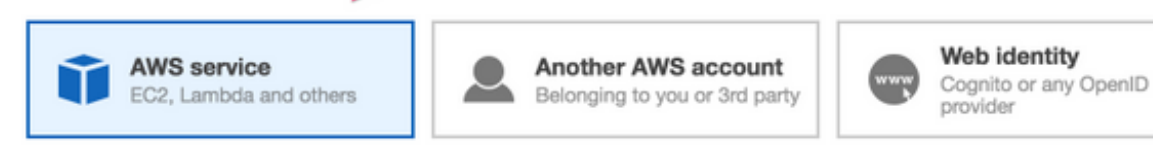

Allows AWS services to perform actions on your behalf. Learn more

#### Choose the service that will use this role

#### Allows EC2 instances to call AWS services on your behalf. Lambda Allows Lambda functions to call AWS services on your behalf. 3. Créez un rôle et cliquez sur Suivant : Vérifiez, comme le montre l'image. Create role 1 2 3 Attach permissions policies Choose one or more policies to attach to your new role. Create policy 2 Refresh Showing 394 results Filter: Policy type v Q Search Policy name 👻 Attachments 👻 Description AdministratorAccess Provides full access to AWS services and resources 7 AlexaForBusinessDeviceSetup Provide device setup access to AlexaForBusiness services 0 AlexaForBusinessFullAccess Grants full access to AlexaForBusiness resources and acces... 0 AlexaForBusinessGatewayExecution 0 Provide gateway execution access to AlexaForBusiness serv... AlexaForBusinessReadOnlyAccess 0 Provide read only access to AlexaForBusiness services AmazonAPIGatewayAdministrator 0 Provides full access to create/edit/delete APIs in Amazon AP... AmazonAPIGatewayInvokeFullAccess 0 Provides full access to invoke APIs in Amazon API Gateway. 0 Allows API Gateway to push logs to user's account. AmazonAPIGatewayPushToCloudWatchLogs AmazonAppStreamFullAccess 0 Provides full access to Amazon AppStream via the AWS Ma... AmazonAppStreamReadOnlyAccess 0 Provides read only access to Amazon AppStream via the AW ... . AmazonAppStreamServiceAccess 0 Default policy for Amazon AppStream service role. AmazonAthenaFullAccess 0 Provide full access to Amazon Athena and scoped access to.

\* Required

Cancel Previous Next: Review

4. Donnez-lui un nom de rôle. Pour cet exemple, comme le montre l'image, le nom du rôle est **routetablechange**.

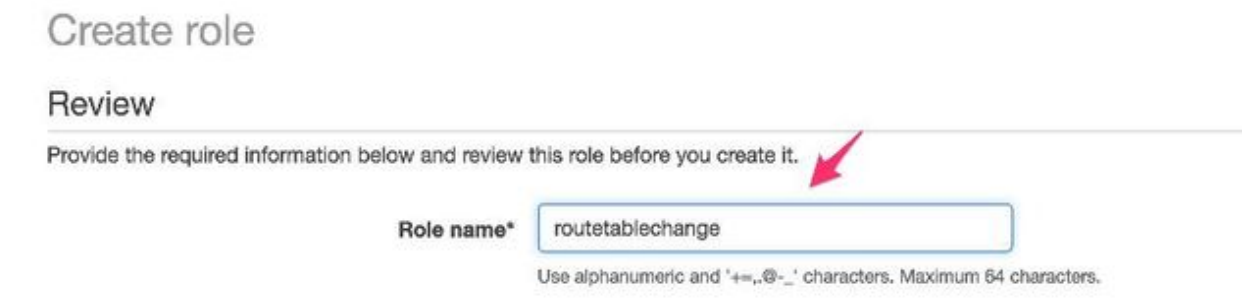

5. Ensuite, vous devez créer une stratégie et l'associer au rôle que vous avez créé ci-dessus. Tableau de bord IAM et accédez à **Politiques > Créer une politique**.

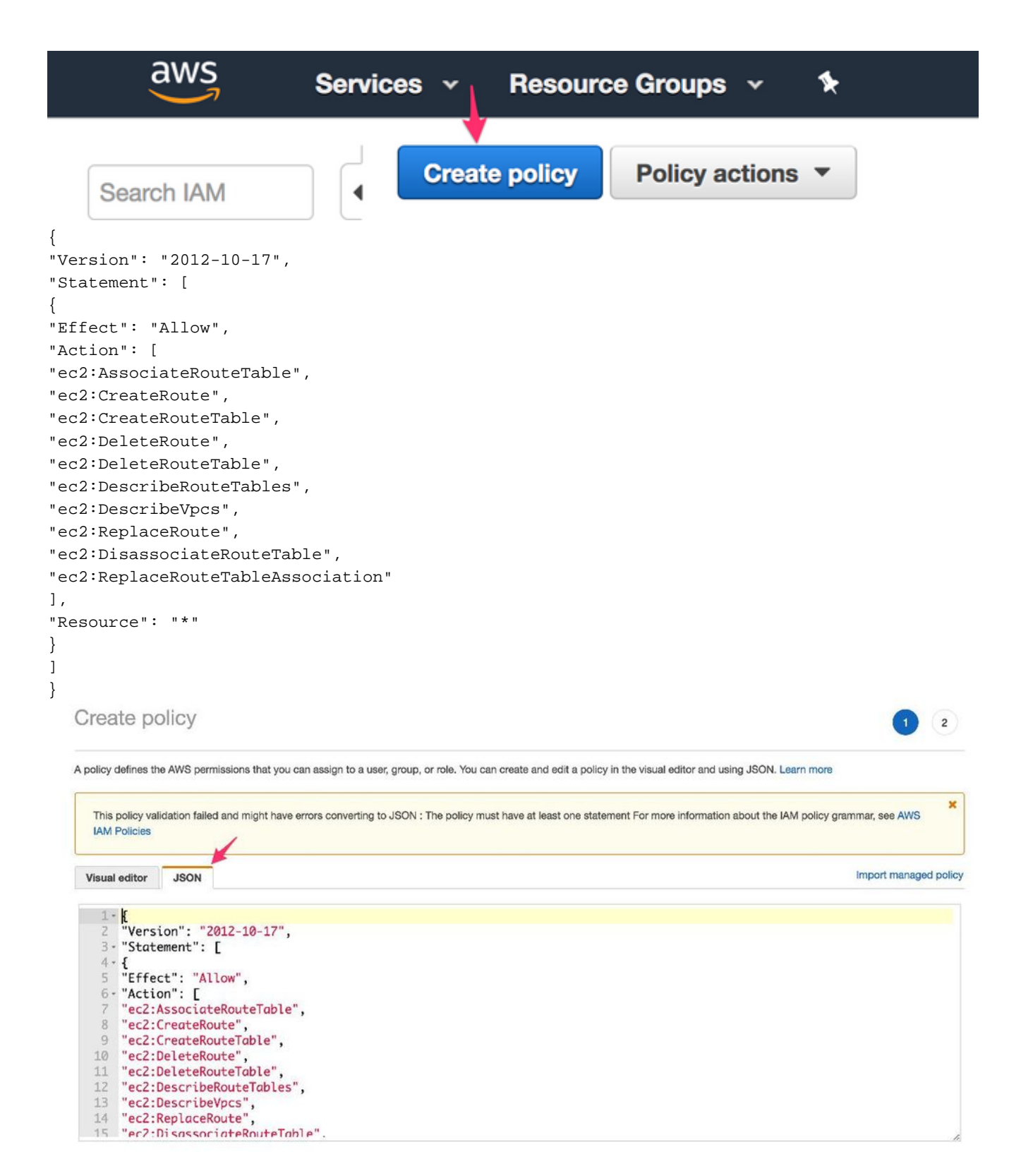

 Donnez-lui un nom de stratégie et associez-le au rôle que vous avez créé. Dans cet exemple, le nom de la stratégie est CSRHA avec accès administrateur, comme illustré dans l'image.

| Search IAM         | CSRH/               | A has been created | i.           |
|--------------------|---------------------|--------------------|--------------|
| Dashboard          |                     |                    |              |
| Groups             | Create policy       | Policy actions V   |              |
| Users              |                     | Attach             | -            |
| Roles              | Filter: Policy type | Detach             |              |
| Policies           | Policy              | Delete             | Туре         |
| Identity providers | 💿 🕨 🚺 Adr           | ministratorAccess  | Job function |

7. Comme l'illustre l'image, associez la stratégie au rôle que vous avez créé appelé **routetablechange**.

## Attach Policy

Attach the policy to users, groups, or roles in your account.

| Filte | er: Filter 🗸   | Q routetablechange |
|-------|----------------|--------------------|
|       | Name 👻         |                    |
|       | adikaulrouteta | ablechange         |
|       | routetablecha  | nge                |

#### 8. Résumé.

| Immary               |                                 |                                     |                 | De                | loto |
|----------------------|---------------------------------|-------------------------------------|-----------------|-------------------|------|
|                      | Role ARN am:aws:iam::9          | 36821026322:role/routetablechange   | ත               |                   |      |
| F                    | lole description Allows EC2 ins | tances to call AWS services on your | behalf.   Edit  |                   |      |
| Instan               | ce Profile ARNs am:aws:iam::9   | 35821026322:instance-profile/route  | tablechange (2) |                   |      |
|                      | Path /                          |                                     |                 |                   |      |
|                      | Creation time 2018-06-02 10     | :29 PDT                             |                 |                   |      |
| Maximum CLI/API s    | ession duration 1 hour (3,800 s | econds) Edit                        |                 |                   |      |
| minimum Tructure     | halanahina Anana Adalam         | Develo sectors                      |                 |                   |      |
| Attach policy Atta   | ched policies: 1                |                                     | Policy type +   |                   |      |
| - CSRHA              |                                 |                                     | Managed policy  |                   | -    |
| Policy summary       | {} JSON Edit policy             |                                     |                 | Simulate polici   | сy   |
| Q, Filter            |                                 |                                     |                 |                   |      |
| Service -            | Access level                    | Resource                            |                 | Request condition |      |
| Allow (1 of 141 serv | ices) Show remaining 140        |                                     |                 |                   |      |
|                      |                                 |                                     |                 |                   |      |

Étape 5. Lancez les CSR1000v avec le rôle AMI que vous avez créé et associez les sous-réseaux publics/privés.

Chaque routeur CSR1000v possède 2 interfaces (1 publique, 1 privée) et se trouve dans sa propre zone de disponibilité. Vous pouvez penser que chaque CSR se trouve dans des data centers distincts.

1. Sur la console AWS, sélectionnez EC2, puis cliquez sur Launch Instance.

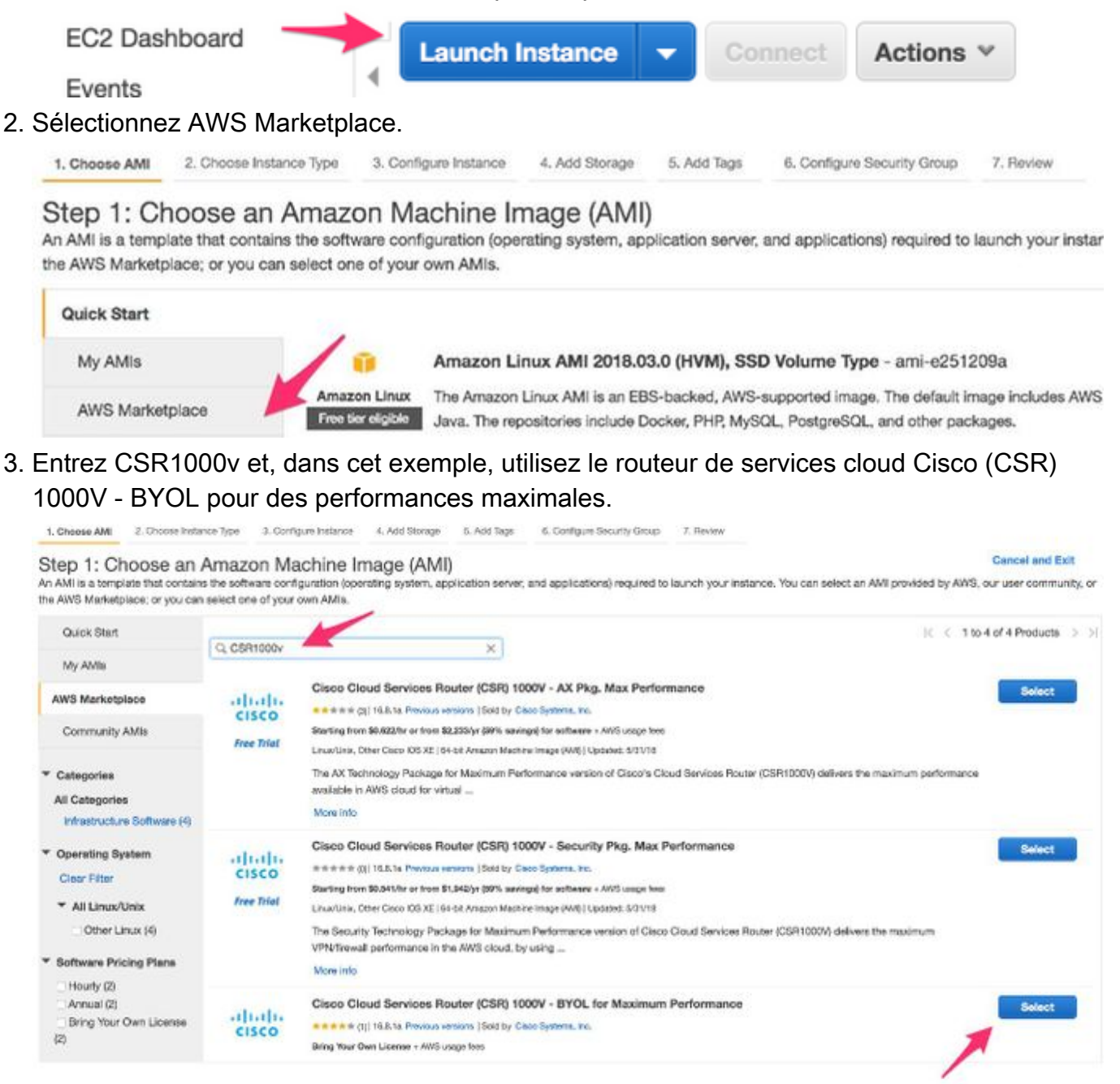

4. Sélectionnez un type d'instance. Dans cet exemple, le type sélectionné est t2.medium.

1. Choose AMI 2. Choose Instance Type 3. Certifique Instance 4. Add Storage 5. Add Tags 6. Configure Security Group 7. Review

#### Step 2: Choose an Instance Type

Anazon EC2 provides a wide selection of instance types optimized to fit different use cases. Instances are virtual servers that can run applications. They have varying combinations of CPU, memory, storage, and networking capacity, and give you the flexibility to choose the appropriate mix of resources for your applications. Learn more about instance types and how they can meet your computing needs.

| Filter | by: All instance types 👻          | Current generation        | * Show/Hide        | Columns                 |                           |                           |                          |                   |
|--------|-----------------------------------|---------------------------|--------------------|-------------------------|---------------------------|---------------------------|--------------------------|-------------------|
| Curr   | ently selected: 12.medium (Veriat | ile ECUI, 2 vCPUI, 2.3    | 3Hz, Intel Broadwe | ill E5-2686v4, 4 GiB me | mory, EBS only)           |                           |                          |                   |
| NUT    | Pamity                            | · Type ·                  | vCPUs () -         | Memory (GiB) -          | Instance Storage (GB) ① - | EBS-Optimized Available . | Natwork Performance () - | IPv6<br>Support * |
| 0      | General purpose                   | 12.nano                   | 1                  | 0.5                     | EBS only                  | 1.42                      | Low to Moderate          | Yas               |
| 0      | General purpose                   | Eluniceo<br>Felorecestera | 4                  | 1                       | EBS only                  |                           | Low to Moderate          | Yes               |
| 0      | General purpose                   | t2.smail                  | 3                  | 2                       | EBS only                  | 1.4                       | Low to Moderate          | Yes               |
|        | General purpose                   | t2.medium                 | 2                  | 4                       | EBS only                  |                           | Low to Moderate          | Yes               |

 Lorsque l'instance est configurée, vous devez vous assurer de sélectionner le VPC que vous avez créé ci-dessus avec le rôle IAM ci-dessus. En outre, créez un sous-réseau privé que vous associez à l'interface privée.

| 1. Choose AMI 2                   | . Choose Instance Type  | 3. 0   | onfigure Instance                | 4. Add Storage                    | 5. Add Tags     | 6. Cont        | igure Security Grou | p 7. Review          |                                                                           |
|-----------------------------------|-------------------------|--------|----------------------------------|-----------------------------------|-----------------|----------------|---------------------|----------------------|---------------------------------------------------------------------------|
| Step 3: Con                       | figure Instan           | ce [   | Details                          |                                   |                 |                |                     |                      |                                                                           |
| No default VPC                    | found. Select anothe    | er VPC | , or create a new d              | efault VPC.                       |                 |                |                     |                      | ×                                                                         |
| Configure the instan<br>and more. | ce to suit your require | ements | . You can launch m               | ultiple instances                 | from the same A | AMI, reque     | st Spot instance    | es to take advantage | s of the lower pricing, assign an access management role to the instance, |
| N                                 | umber of instances      | (j)    | 1                                |                                   | Launch into Au  | ito Scaling    | Group 🕕             |                      |                                                                           |
|                                   | Purchasing option       | ١      | Request Spo                      | t instances                       | /               | •              |                     |                      |                                                                           |
|                                   | Network                 | (j)    | vpc-a6fefedf  <br>No default VPC | HA<br>found. Create a             | new default VPC | <b>•</b><br>>. | C Create new        | VPC                  |                                                                           |
|                                   | Subnet                  | ()     | subnet-66f793<br>251 IP Address  | 1f   Public subne<br>es available | t   us-west-2a  | \$)            | Create new          | subnet               |                                                                           |
| Au                                | to-assign Public IP     |        | Use subnet se                    | tting (Disable)                   |                 | \$             |                     |                      | ~                                                                         |
|                                   | Placement group         | (1)    | Add instance                     | to placement gr                   | oup,            |                |                     |                      |                                                                           |
|                                   | IAM role                | ()     | routetablechar                   | nge                               |                 | ¢ (            | Create new          | IAM role             |                                                                           |
|                                   | Shutdown behavior       | (j)    | Stop                             |                                   |                 | \$             |                     |                      |                                                                           |
| Enable terr                       | nination protection     | (i)    | Protect again                    | nst accidental ten                | mination        |                |                     |                      |                                                                           |
|                                   | Monitoring              | 1      | Enable Cloud     Additional char | Watch detailed r                  | nonitoring      |                |                     |                      |                                                                           |

 Cliquez sur Create new Subnet for Private Subnet. Dans cet exemple, la balise Name est HA Private. Assurez-vous qu'il se trouve dans la même zone de disponibilité que le sous-réseau public.

#### **Create Subnet**

Use the CIDR format to specify your subnet's IP address block (e.g., 10.0.0.0/24). Note that block sizes must be between a /16 netmask and /28 netmask. Also, note that a subnet can be the same size as your VPC. An IPv6 CIDR block must be a /64 CIDR block.

| Name tag          | HA Private        | 0          |               |
|-------------------|-------------------|------------|---------------|
| VPC               | vpc-a6fefedf   HA | ÷ 0        |               |
| VPC CIDRs         | CIDR              | Status     | Status Reason |
|                   | 10.16.0.0/16      | associated |               |
|                   | 1                 |            | ×             |
| Availability Zone | us-west-2a 🗘 🛈    |            |               |
| IPv4 CIDR block   | 10.16.4.0/24      | 0          |               |
|                   |                   |            |               |

7. Faites défiler vers le bas et sous Configurer les détails de l'instance, cliquez sur **Ajouter un périphérique**, comme illustré dans l'image.

| 1. Choos | se AMI 2. Choose         | Instance Type      | 3. Configure Instance | 4. Add Storage    | 5. Add Tags | 6. Configure Security Group | 7. Review |
|----------|--------------------------|--------------------|-----------------------|-------------------|-------------|-----------------------------|-----------|
| Step     | 3: Configure             | e Instance         | e Details             |                   |             |                             |           |
| TVELWO   | rk intendues .           | -                  |                       | 1.2               |             |                             |           |
| Device   | Network Interface        | Subnet             | Primary IP            | Secondary IP addr | esses       | IPv6 IPs                    |           |
| eth0     | New network interfaci \$ | subnet-66f7931f \$ | Auto-assign           | Add IP            |             |                             |           |

8. Une fois l'interface secondaire ajoutée, associez le sous-réseau privé que vous avez créé appelé HA Private. Eth0 est l'interface publique et Eth1 est l'interface privée. **Note**: Le sous-réseau créé à l'étape précédente peut ne pas apparaître dans cette liste déroulante. Vous devrez peut-être actualiser ou annuler la page et recommencer pour que le sous-réseau apparaisse.

| Device | Network Interface        | Subnet               | Primary IP               | Secondary IP addresses | IPv6 IPs |   |
|--------|--------------------------|----------------------|--------------------------|------------------------|----------|---|
| eth0   | New network interfaci \$ | subnet-66f7931f \$   | Auto-assign              | Add IP                 |          |   |
|        |                          | subnet-66f7931f (P   | ublic subnet) 10.16.0.0  | 24 us-west-2a          |          |   |
| eth1   | New network interfac \$  | ✓ subnet-89c5a1f0 (I | IA Private) 10.16.4.0/24 | us-west-2a             |          | 8 |

 Sélectionnez le groupe de sécurité que vous avez créé sous VPC et assurez-vous que les règles sont correctement définies.

| 1. Choose AMI                                                             | 2. Choose Instance Type                                                      | 3. Configure Instance                                              | 4. Add Storage                          | 5. Add Tags                     | 6. Configure Security Group                                       | 7. Review                                                                |                                                                                         |                       |
|---------------------------------------------------------------------------|------------------------------------------------------------------------------|--------------------------------------------------------------------|-----------------------------------------|---------------------------------|-------------------------------------------------------------------|--------------------------------------------------------------------------|-----------------------------------------------------------------------------------------|-----------------------|
| Step 6: Co<br>A security group<br>Internet traffic to<br>security groups. | onfigure Securi<br>is a set of firewall rules th<br>reach your instance, add | ty Group<br>at control the traffic for<br>rules that allow unrestr | your instance. Or<br>icted access to th | this page, you<br>e HTTP and HT | can add rules to allow specific<br>TPS ports. You can create a ne | traffic to reach your instance. For<br>w security group or select from a | example, if you want to set up a web server<br>existing one below. Learn more about Ame | and allow<br>azon EC2 |
|                                                                           | Assign a security gro                                                        | oup: Create a new s                                                | ecurity group                           |                                 |                                                                   |                                                                          |                                                                                         |                       |
|                                                                           |                                                                              | Select an exist                                                    | ng security group                       |                                 |                                                                   |                                                                          |                                                                                         |                       |
| Security                                                                  | Group ID                                                                     |                                                                    | N                                       | ame                             | Description                                                       |                                                                          | Action                                                                                  | s                     |
| sg-018801                                                                 | 170                                                                          |                                                                    | def                                     | ault                            | default VPC secur                                                 | ity group                                                                | Copy to                                                                                 | new                   |
| sg-1cf47d                                                                 | 6d                                                                           |                                                                    | HA                                      |                                 | HA                                                                |                                                                          | Copy to                                                                                 | new                   |
| K                                                                         | < No. 100                                                                    |                                                                    | 1                                       |                                 |                                                                   |                                                                          |                                                                                         |                       |

- 10. Créez une nouvelle paire de clés et assurez-vous de télécharger votre clé privée. Vous pouvez réutiliser une clé pour chaque périphérique. Note: Si vous perdez votre clé privée, vous ne pourrez plus vous connecter à votre CSR. Il n'existe aucune méthode de récupération des
  - Clés. 1. Choose AMI 2. Choose Instance Type 3. Configure Instance 4. Add Storage 5. Add Tags 6. Configure Security Group 7. Review Step 7: Review Instance Launch

Please review your instance launch details. You can go back to edit changes for each section. Click Launch to assign a key pair to your instance and complete the launch process.

#### Select an existing key pair or create a new key pair

×

A key pair consists of a **public key** that AWS stores, and a **private key file** that you store. Together, they allow you to connect to your instance securely. For Windows AMIs, the private key file is required to obtain the password used to log into your instance. For Linux AMIs, the private key file allows you to securely SSH into your instance.

Note: The selected key pair will be added to the set of keys authorized for this instance. Learn more about removing existing key pairs from a public AMI.

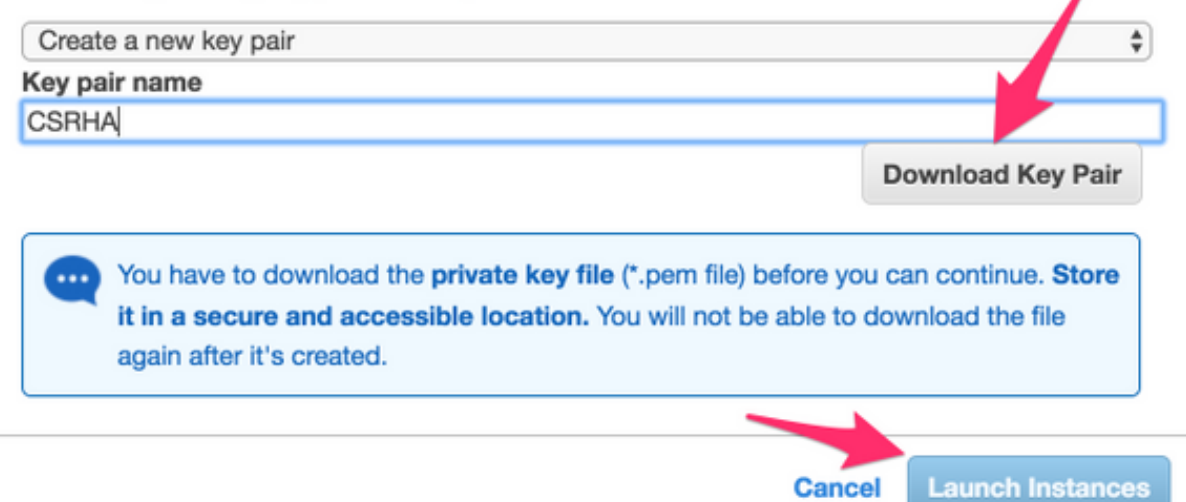

11. Associez l'IP élastique à l'ENI de l'interface publique pour l'instance que vous avez créée et accédez à AWS console > EC2 Management > Network Security > Elastic IP's. Note: La terminologie publique/privée peut vous dérouter ici. Pour les besoins de cet exemple, la définition d'une interface publique est Eth0, qui est l'interface Internet. Du point de vue d'AWS, notre interface publique est leur adresse IP privée.

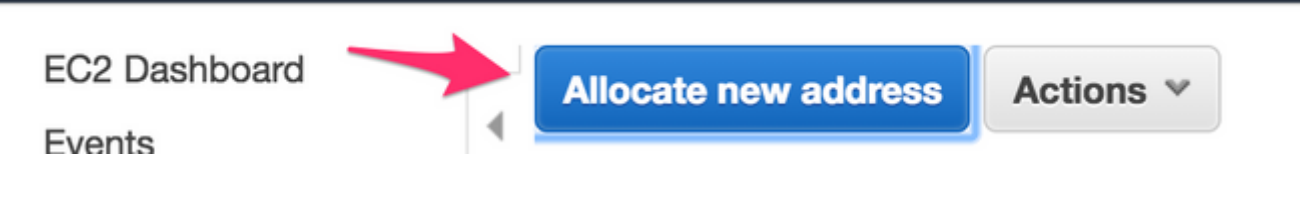

| lect the instance OR network inter | face to which you want to associate thi  | Elastic IP address (54.244.108.43)              |  |
|------------------------------------|------------------------------------------|-------------------------------------------------|--|
| Resource                           | type instance 0<br>Network interface     |                                                 |  |
| Network inter                      | face eni-2515633d                        | - C                                             |  |
| Privat                             | te IP 10.16.2.215                        | - C 0                                           |  |
| Reassocia                          | ntion 🗇 Allow Eastic IP to be reasson    | ated if already attached                        |  |
| Warning                            | o IP address with your instance, your cu | ment public IP address is released. Learn more. |  |
|                                    |                                          |                                                 |  |

12. Désactivez Source/Dest Check lorsque vous accédez à EC2 > Network Interfaces. Vérifiez chaque ENI pour le contrôle Source/Dest. Par défaut, cette vérification de la source/destination est activée pour tous les ENI. Fonction anti-usurpation destinée à éviter qu'un ENI soit submergé par du trafic qui n'est pas réellement destiné à lui en vérifiant que l'ENI est la destination du trafic avant de le transmettre. Le routeur est rarement la destination réelle d'un paquet. Cette fonctionnalité doit être désactivée sur tous les ENI de transit CSR ou elle ne peut pas transférer de paquets.

| EC2 Dashboard<br>Events                                                                           | Create Net         | work Interface                 |                                | Detach                        |        |          |
|---------------------------------------------------------------------------------------------------|--------------------|--------------------------------|--------------------------------|-------------------------------|--------|----------|
| Tags<br>Reports<br>Limits                                                                         | Q Filter by        | y tags and attribute           | s or search b<br>ork interf: ~ | by keyword<br>Subnet II       |        | ©<br>VPC |
| <ul> <li>INSTANCES</li> <li>Instances</li> <li>Launch Templates</li> <li>Spot Requests</li> </ul> |                    | eni-10<br>Change So            | <sup>)e3a018</sup><br>ource/D  | subnet-b7<br>Dest. Ch         | 890ffc | vpc-     |
| Reserved Instances<br>Dedicated Hosts<br>Scheduled Instances                                      |                    | Network Inte<br>Source/dest. d | rface eni-1<br>check CE        | 10e3a018<br>nabled<br>isabled |        |          |
| IMAGES     AMIs     Bundle Tasks                                                                  | Network<br>Details |                                |                                | Cancel                        | Save   |          |

13. Connectez-vous à votre routeur CSR1000v. Note: Le nom d'utilisateur fourni par AWS à SSH dans le CSR1000v peut être incorrectement répertorié comme racine. Remplacez-le par ec2-user si nécessaire.Note: Vous devez pouvoir envoyer une requête ping à l'adresse DNS vers SSH dans. Le voici : ec2-54-208-234-64.compute-1.amazonaws.com. Vérifiez que le sous-réseau/eni public du routeur est associé à la table de routage publique. Passez brièvement à l'étape 8 pour savoir comment associer le sous-réseau à la table de

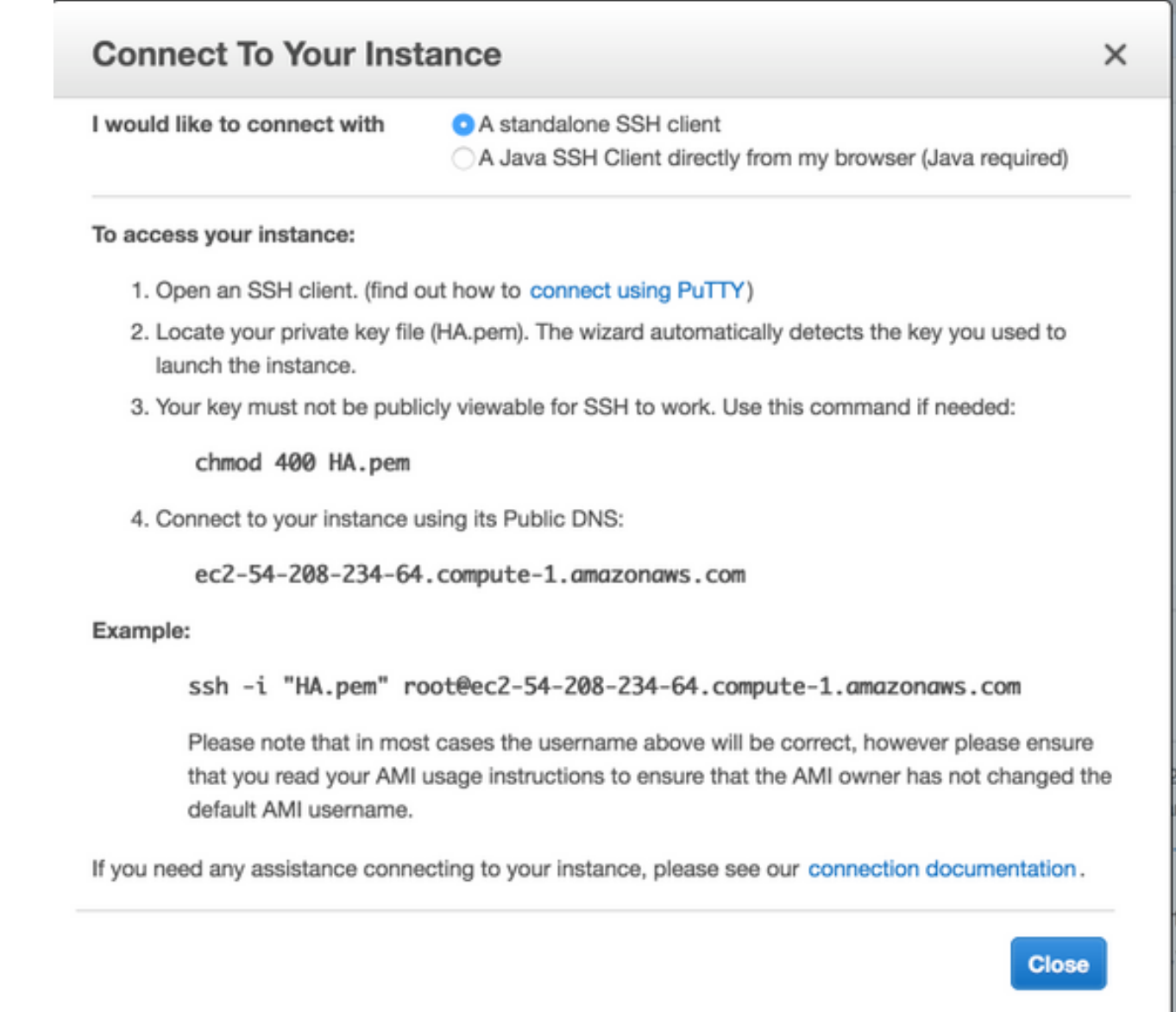

## Étape 6. Répétez l'étape 5 et créez la deuxième instance CSR1000v pour HA.

Sous-réseau public : 10.16.1.0/24

Sous-réseau privé : 10.16.5.0/24

Si vous ne parvenez pas à envoyer une requête ping à l'adresse IP élastique de ce nouvel AMI, passez brièvement à l'étape 8 et vérifiez que le sous-réseau public est associé à la table de routage public.

# Étape 7. Répétez l'étape 5 et créez une machine virtuelle (Linux/Windows) à partir d'AMI Marketplace.

Pour cet exemple, utilisez Ubuntu Server 14.04 LTS sur le marché.

Sous-réseau public : 10.16.2.0/24

Sous-réseau privé : 10.16.6.0/24

Si vous ne parvenez pas à envoyer une requête ping à l'adresse IP élastique de ce nouvel AMI, passez brièvement à l'étape 8 et vérifiez que le sous-réseau public est associé à la table de routage public.

 Eth0 est créé par défaut pour l'interface publique. Créez une deuxième interface appelée eth1 pour le sous-réseau privé.

|    | EC2 Dashboard       | Launch Instance 👻           | Connect      | Actions 1       | *              |                     |                    | -              |          |
|----|---------------------|-----------------------------|--------------|-----------------|----------------|---------------------|--------------------|----------------|----------|
|    | Events              | (                           |              |                 |                |                     |                    | _              |          |
|    | Tags                | Q. Filter by tags and attri | butes or sea | irch by keyword |                |                     |                    | ØK             | < 1      |
|    | Reports             | Name - I                    | OI ecceter   | a 100           | tance Type     | - Availability Zona | · Instance State · | Status Chec    | kn -     |
|    | Limits              |                             | instance its |                 | name type      | Presidentity Lone   | instance state     | outros oneo    |          |
|    | DISTANCES           | Ubuntu i-                   | 06bde41d88   | 3d997bcb m1     | .small         | us-east-1d          | running            | 2/2 check      | cs       |
| ĩ  | Instances           | HA H                        | Ofcfceb4f921 | 9f681a t2.r     | medium         | us-east-1a          | running            | 2/2 check      | cs       |
| 1  | instances           |                             |              |                 | _              |                     |                    |                |          |
|    | Launch Templates    | Instance: i-06bde41d8       | 8d997bcb     | (Ubuntu) E      | lastic IP: 52  | 6.211.67            |                    |                |          |
|    | Spot Requests       |                             |              |                 |                |                     |                    |                |          |
|    | Reserved Instances  | Description Status          | Checks       | Monitoring      | Tags           | Usage Instructions  |                    |                |          |
|    | Dedicated Hosts     | In                          | stance ID    | i-06bde41d88d   | 997bcb         |                     | Public DNS (IPv4)  | ec2-52-6-211-6 | 7.com    |
|    | Scheduled Instances |                             |              |                 |                |                     | 10010 0110 (1114)  | azonaws.c      | om       |
|    |                     | Insta                       | nce state    | run             | interface el   | ih1                 |                    | .211.67        |          |
|    | IMAGES              | Insta                       | ince type    | m1              | Interfac       | w ID eni-396142ae   |                    |                |          |
|    | AMIs                | E                           | lastic IPs   | 52.             | VP             | CID voc-eb5e5390    |                    | -16-3-139      | .ec2.inf |
|    | Bundle Tasks        | Availab                     | ality zone   | us-             | Attachment O   | wner 936821026322   |                    | 3.6.131, 10    | .16.3.1  |
| i, | ELASTIC BLOCK STORE | Securi                      | ty groups    | Ub              | Attachment St  | atus attached       |                    |                |          |
|    | Volumes             |                             |              | LTS             | Attachment 1   | Time Thu May 31 22  | 05:14 GMT-700      |                |          |
|    | Snapshots           |                             |              | inb             |                | 2018                | 1                  |                |          |
|    | Consponence -       | Scheduk                     | ed events    | No              | elete on Termi | nate false 🏓        | \$                 | :b5e5390       |          |
| -  | NETWORK & SECURITY  |                             | AMI ID       | ub              | Private IP Add | ress 10.16.6.131    |                    | et-7271b8      | 5c       |
|    | Security Groups     |                             |              | 550             | Private DNS N  | ame ip-10-16-6-131  | .ec2.internal      |                |          |
|    | Elastic IPs         |                             |              | am              | Elastic IP Add | irosa -             |                    |                |          |
|    | Placement Groups    |                             |              | ees 8           | ource/Dest. Cl | heck true           |                    |                |          |
|    | Key Dalar           |                             |              | 128             | Descrip        | xion -              |                    |                |          |
|    | Key Pars            |                             | Platform     | ~~              | Security Gro   | xups default        |                    |                |          |
|    | Network Interfaces  |                             | 1 Hatronini  |                 |                |                     |                    |                |          |

2. L'adresse IP que vous configurez dans Ubuntu est l'interface privée eth1 attribuée par AWS. ubuntu@ip-10-16-2-139:~\$ cd /etc/network/interfaces.d/

ubuntu@ip-10-16-2-139:/etc/network/interfaces.d\$ sudo vi ethl.cfg

```
auto ethl

iface ethl inet static

address 10.16.6.131

netmask 255.255.255.0

network 10.16.6.0

up route add -host 8.8.8.8 gw 10.16.6.1 dev ethl
```

3. Effleurez l'interface ou redémarrez la machine virtuelle. ubuntu@ip-10-16-2-139:/etc/network/interfaces.d\$ sudo ifdown eth1 && sudo ifup eth1

ubuntu@ip-10-16-2-139:/etc/network/interfaces.d\$ sudo reboot

#### 4. Envoyez une requête ping 8.8.8.8 pour le test. Assurez-vous que la route 8.8.8.8 a été

```
ajoutée à l'étape 7.
```

```
ubuntu@ip-10-16-2-139:~$ route -n

Kernel IP routing table

Destination Gateway Genmask Flags Metric Ref Use Iface

0.0.0.0 10.16.2.1 0.0.0.0 UG 0 0 0 eth0

8.8.8.8 10.16.6.1 255.255.255 UGH 0 0 0 eth1 <------

10.16.3.0 0.0.0.0 255.255.255.0 U 0 0 0 eth0

10.16.6.0 0.0.0.0 255.255.255.0 U 0 0 0 eth1
```

```
Si 8.8.8.8 n'est pas répertorié dans le tableau, ajoutez-le manuellement :
```

ubuntu@ip-10-16-2-139:~\$ sudo route add -host 8.8.8.8 gw 10.16.6.1 dev eth1

### Étape 8 : configuration des tables de routage privée et publique

 Lorsqu'un VPC est créé via l'assistant à l'étape 2, deux tables de routage sont automatiquement créées. S'il n'existe qu'une seule table de routage, créez-en une autre pour vos sous-réseaux privés, comme illustré dans l'image.

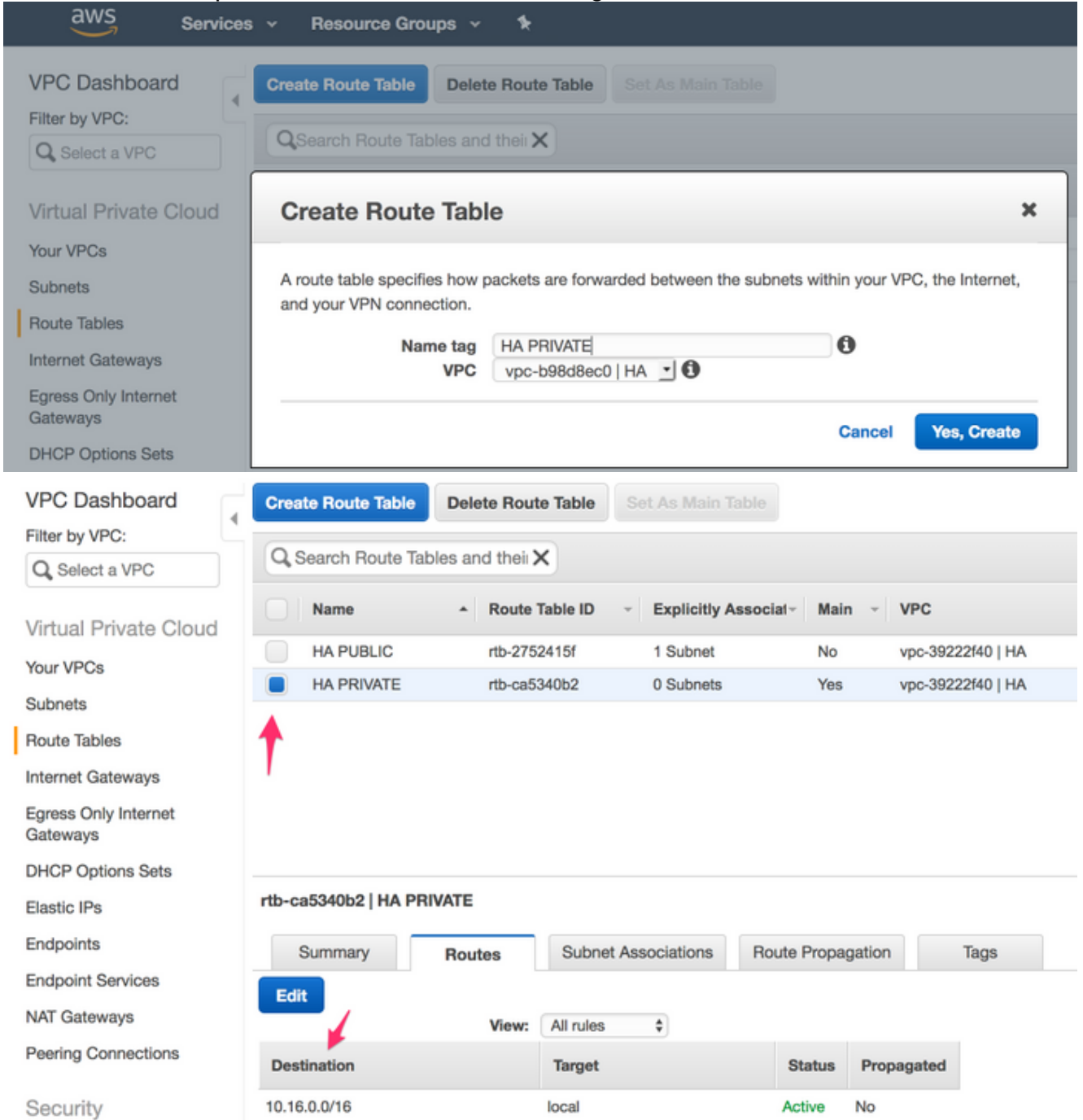

 Voici une vue des deux tables de routage. La passerelle Internet (igw-95377973) est automatiquement associée à la table de routage PUBLIC. Étiquetez ces deux tableaux en conséquence. La table PRIVATE NE doit PAS avoir cette route.

| VPC Dashboard                    | Create Route Table    | Delete Route Tabl | e Set As Main     | Table        |            |            |
|----------------------------------|-----------------------|-------------------|-------------------|--------------|------------|------------|
| Filter by VPC:                   |                       |                   |                   |              |            |            |
| Q Select a VPC                   | Q Search Route Tat    | oles and their X  |                   |              |            |            |
| Virtual Private Cloud            | Name                  | Route Table I     | D - Explicitly    | Associat~ Ma | ain - VPC  |            |
| Your VPCs                        | HA PUBLIC             | rtb-2752415f      | 1 Subnet          | No           | vpc-392    | 22f40   HA |
| Subnote                          | HA PRIVATE            | rtb-ca5340b2      | 0 Subnets         | Ye           | s vpc-392  | 22f40   HA |
| Route Tables                     |                       |                   |                   |              |            |            |
| Internet Gateways                |                       |                   |                   |              |            |            |
| Egress Only Internet<br>Gateways |                       |                   |                   |              |            |            |
| DHCP Options Sets                |                       |                   |                   |              |            |            |
| Elastic IPs                      | rtb-2752415f   HA PUE | BLIC              |                   |              |            |            |
| Endpoints                        | Summary               | Routes            | onet Associations | Route Prop   | agation    | Tags       |
| Endpoint Services                | Edit                  |                   |                   |              |            |            |
| NAT Gateways                     | Luit                  | View: All ru      | les 💠             |              |            |            |
| Peering Connections              | Destination           | Targ              | et                | Status       | Propagated |            |
| Security                         | 10.16.0.0/16          | local             |                   | Active       | No         |            |
| Network ACLs                     | 0.0.0/0               | igw-9             | 53779f3           | Active       | No         |            |

 Associez les 6 sous-réseaux à la table de routage appropriée 3 Les interfaces publiques sont associées à la table de routage publique :Sous-réseaux publics : 10.16.0.0/24, 10.16.1.0/24, 10.16.2.0/24
 Les interfaces privées sont associées à la table de routage privé :Sousréseaux privés : 10.16.4.0/24, 10.16.5.0/24, 10.16.6.0/24

| rtb-ec081d94                                      | HA PRIVATE                                                                           |                                                                                   |              |                   |      |
|---------------------------------------------------|--------------------------------------------------------------------------------------|-----------------------------------------------------------------------------------|--------------|-------------------|------|
| Summa                                             | Summary Route                                                                        |                                                                                   | Associations | Route Propagation | Tags |
| Edit                                              | -                                                                                    |                                                                                   |              |                   |      |
| Subnet                                            | Subnet IPv4 CIDR IPv6 C                                                              |                                                                                   |              |                   |      |
| You do no<br>The followi<br>assoc<br>therefore as | ot have any subne<br>ing subnets have r<br>ciated with any rou<br>ssociated with the | t associations.<br>not been explicitly<br>ute tables and are<br>main route table: |              |                   |      |

# Étape 9 : configuration de la traduction d'adresses de réseau (NAT) et du tunnel GRE avec BFD et tout protocole de routage

Configurez le tunnel GRE (Generic Routing Encapsulation) via les adresses IP élastiques des routeurs CSR 1000v (recommandé pour éviter les problèmes de renouvellement de bail DHCP, qui détectent les erreurs). Les valeurs BFD (Biderection Forwarding Detection) peuvent être configurées pour être plus agressives que celles indiquées dans cet exemple, si une convergence plus rapide est requise. Cependant, cela peut entraîner des événements d'homologue inactif BFD pendant une connectivité intermittente. Les valeurs de cet exemple détectent une défaillance d'homologue dans un délai de 1,5 seconde. Il existe un délai variable d'environ quelques secondes entre l'exécution de la commande AWS API et l'entrée en vigueur des modifications de

la table de routage VPC.

Configuration sur CSRHA
 GRE et BFD : utilisés pour observer les conditions de basculement haute disponibilité

```
interface Tunnel1
  ip address 192.168.1.1 255.255.255.0
  bfd interval 500 min_rx 500 multiplier 3
  tunnel source GigabitEthernet1
  tunnel destination 52.10.183.185 /* Elastic IP of the peer CSR */
!
router eigrp 1
  bfd interface Tunnel1
  network 192.168.1.0
  passive-interface GigabitEthernet1
```

NAT et routage : utilisés pour l'accessibilité Internet des VM via l'interface privée

```
interface GigabitEthernet1
  ip address dhcp
  ip nat outside
  no shutdown
!
interface GigabitEthernet2
  ip address dhcp
  ip nat inside
  no shutdown
!
ip nat inside source list 10 interface GigabitEthernet1 overload
!
access-list 10 permit 10.16.6.0 0.0.0.255
!
ip route 10.16.6.0 255.255.255.0 GigabitEthernet2 10.16.4.1
```

Configuration sur CSRHA1

GRE et BFD : utilisés pour observer les conditions de basculement haute disponibilité

```
interface Tunnel1
  ip address 192.168.1.2 255.255.255.0
  bfd interval 500 min_rx 500 multiplier 3
  tunnel source GigabitEthernet1
  tunnel destination 50.112.227.77 /* Elastic IP of the peer CSR */
!
router eigrp 1
  bfd interface Tunnel1
  network 192.168.1.0
  passive-interface GigabitEthernet1
```

NAT et routage : utilisés pour l'accessibilité Internet des VM via l'interface privée

```
interface GigabitEthernet1
  ip address dhcp
  ip nat outside
  no shutdown
!
interface GigabitEthernet2
```

```
ip address dhcp
ip nat inside
no shutdown
!
ip nat inside source list 10 interface GigabitEthernet1 overload
!
access-list 10 permit 10.16.6.0 0.0.0.255
!
ip route 10.16.6.0 255.255.255.0 GigabitEthernet2 10.16.5.1
```

# Étape 10. Configuration de la haute disponibilité (Cisco IOS XE Denali 16.3.1a ou version ultérieure)

Surveillez les événements d'homologue BFD en configurant chaque CSR 1000v à l'aide de la commande aws du fournisseur cloud spécifiée ci-dessous. Utilisez cette commande pour définir les modifications de routage vers (VPC) Route-table-id, Network-interface-id et CIDR après la détection d'une erreur AWS HA, telle que BFD peer down.

```
CSR(config)# redundancy
CSR(config-red)# cloud provider [aws | azure] node-id
# bfd peer ipaddr
# route-table table-name
# cidr ip ipaddr/prefix
# eni elastic-network-intf-name
# region region-name
```

1. L'adresse IP de l'homologue #bfd est l'adresse IP du tunnel homologue. CSRHA#show bfd neighbors

IPv4 Sessions NeighAddr LD/RD RH/RS State Int 192.168.1.2 4097/4097 Up Up Tul

2. Le nom de table #route-table se trouve sous la console AWS, naviguez vers VPC > Tables de routage. Cette action modifie la table de routage privée.

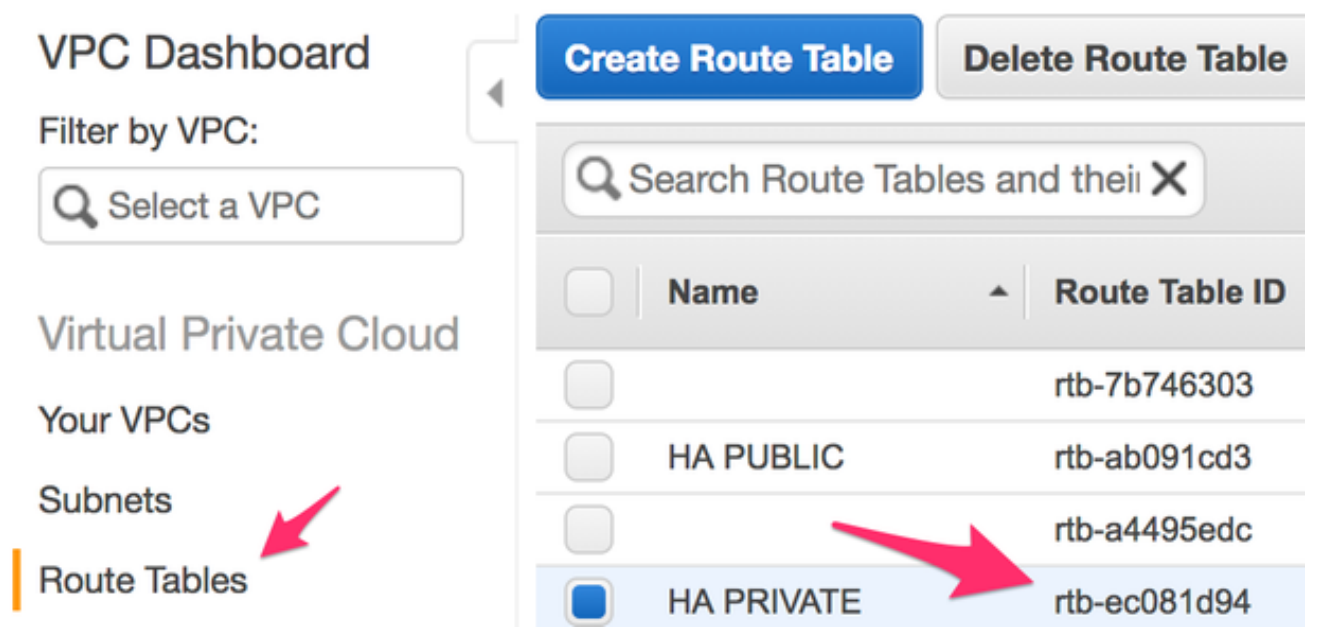

3. L'adresse/préfixe #cidr ip ipaddr est l'adresse de destination de la route à mettre à jour dans la table de routage. Sous la console AWS, accédez à VPC > Tables de routage. Faites défiler vers le bas, cliquez sur Edit, puis sur Add another route. Ajoutez l'adresse de destination de test 8.8.8.8 et l'ENI privé de la CSRHA.

#### rtb-ec081d94 | HA PRIVATE

| Summary              | Routes | Subnet Associations | Route Prop  | bagation  | Tags     |
|----------------------|--------|---------------------|-------------|-----------|----------|
| Edit 🔶               | -      |                     |             |           |          |
| rtb-ec081d94   HA PR | IVATE  |                     |             |           |          |
| Summary              | Routes | Subnet Associations | Route Propa | gation    | Tags     |
| Cancel Save          | View:  | All rules           |             |           |          |
| Destination          |        | Target              | Status      | Propagate | d Remove |
| 10.16.0.0/16         |        | local               | Active      | No        |          |
| 8.8.8.8/32           |        | eni-10e3a018        | Active      | No        | 0        |
| Add another route    | -      |                     |             |           |          |

4. Le nom #eni elastique-network-intf-name se trouve dans votre instance EC2. Cliquez sur votre interface privée eth1 pour chacun des CSR correspondants et utilisez l'ID d'interface.

| 1  | Instances           |     | CSRHA       | i-022315ca1       | d6068424               | c4.large  | us-west-2a           | 🥥 running           | 2/2 checks . | M |
|----|---------------------|-----|-------------|-------------------|------------------------|-----------|----------------------|---------------------|--------------|---|
| 1  | Launch Templates    |     | CSRHA1      | i-0bed9ff2bd      | :6916ca4               | t2.medium | us-west-2b           | running             | 2/2 checks . | h |
|    | Soot Requests       |     | WINDOWS     | i-07a0fecde       | 36302c6a               | t2.small  | us-west-2c           | running             | 2/2 checks . |   |
|    | Decensed instances  |     |             |                   |                        |           |                      |                     |              |   |
|    | Dedicated Vicate    |     |             |                   |                        |           |                      |                     |              |   |
|    | Dedicated Hosts     |     |             |                   |                        |           |                      |                     |              |   |
|    | Scheduled Instances | 1   |             |                   | (CODUA)                | English   |                      |                     | ها.          |   |
| Ξ  | IMAGES              | ins | unce: 1-022 | 31308106068424    | (CSHNA)                | Ellist Ne | twork Interface eth1 | 1                   |              |   |
|    | AMIs                | De  | scription   | Status Checks     | Monitor                | ing       | Interface ID         | eni-90b500a8        |              |   |
|    | Bundle Tasks        | 1.5 |             |                   |                        |           | VPC ID               | vpc-19c1c060        |              |   |
| 10 | ELASTIC BLOCK STORE |     |             | Instance ID       | i-0223/5ca             | 1d6068    | Attachment Owner     | 936821026322        |              |   |
|    | Volumas             |     |             | Instanta state    | amplea                 |           | Attachment Status    | attached            |              |   |
|    | Parachata           |     |             | Instance state    | od lama                |           | Attachment Time      | Thu May 31 21:57:41 | GMT-700 2018 |   |
|    | Snapsnots           |     |             | Electic IDe       | 60 110 00              | 7.77*     | Delete on Terminate  | true                |              |   |
| E  | NETWORK & SECURITY  |     |             | Eldeco Inte       | VV.116.66              | Cart.     | Private IP Address   | 10.16.4.198         |              |   |
|    | Security Groups     |     |             | Availability zone | us-west-2              | i         | Private DNS Name     | ip-10-16-4-198.us-w | -120<br>-    |   |
|    | Elastic IPs         |     |             | Security groups   | HAKAUL.                | view int  | Electic ID Address   | -                   |              |   |
|    | Placement Groups    |     | 3           | Scheduled events  | No schede              | lied eve  | Source/Dest. Check   | false               |              |   |
|    | Key Pairs           |     |             | AMI ID            | cisco-CSF              | R16.06    | Description          |                     |              |   |
|    | Network Interfaces  |     |             |                   | HVM-a6eb               | 2010-95   | Security Groups      | HAKAUL              |              |   |
|    |                     |     |             |                   | 606/7096<br>(ami-2c3al | 554)      |                      |                     |              |   |
| -  | LOAD BALANCING      |     |             | Platform          | -                      |           |                      | Network interfa     | aces eth0    | 4 |
|    | Load Balancers      |     |             |                   |                        |           |                      |                     | eth1         |   |
|    |                     |     |             |                   |                        |           |                      |                     |              |   |

5. Le nom #region est le nom de code trouvé dans le document AWS. Cette liste peut être modifiée ou étendue. Pour trouver les dernières mises à jour, consultez le document <u>Région</u> et zones de disponibilité d'Amazon.

| Code           | Name                       |
|----------------|----------------------------|
| us-east-1      | US East (N. Virginia)      |
| us-east-2      | US East (Ohio)             |
| us-west-1      | US West (N. California)    |
| us-west-2      | US West (Oregon)           |
| ca-central-1   | Canada (Central)           |
| eu-central-1   | EU (Frankfurt)             |
| eu-west-1      | EU (Ireland)               |
| eu-west-2      | EU (London)                |
| eu-west-3      | EU (Paris)                 |
| ap-northeast-1 | Asia Pacific (Tokyo)       |
| ap-northeast-2 | Asia Pacific (Seoul)       |
| ap-northeast-3 | Asia Pacific (Osaka-Local) |
| ap-southeast-1 | Asia Pacific (Singapore)   |
| ap-southeast-2 | Asia Pacific (Sydney)      |
| ap-south-1     | Asia Pacific (Mumbai)      |
| sa-east-1      | South America (São Paulo)  |

Exemple de configuration de redondance sur CSRHA

```
redundancy
cloud provider aws 1
bfd peer 192.168.1.2
route-table rtb-ec081d94
cidr ip 8.8.8.8/32
eni eni-90b500a8
region us-west-2
Exemple de configuration de redondance sur CSRHA1
```

```
redundancy
cloud provider aws 1
  bfd peer 192.168.1.1
  route-table rtb-ec081d94
  cidr ip 8.8.8.8/32
  eni eni-10e3a018
  region us-west-2
```

# Vérifier la haute disponibilité

1. Vérifiez les configurations BFD et cloud. CSRHA#show bfd nei

IPv4 Sessions NeighAddr LD/RD RH/RS State Int 192.168.1.2 4097/4097 Up Up Tul

```
CSRHA#show ip eigrp neighbors
EIGRP-IPv4 Neighbors for AS(1)
H Address Interface Hold Uptime SRTT RTO Q Seq
(sec) (ms) Cnt Num
0 192.168.1.2 Tul 12 00:11:57 1 1470 0 2
```

CSRHA#show redundancy cloud provider aws 1

```
Cloud HA: work_in_progress=FALSE

Provider : AWS node 1

State : idle

BFD peer = 192.168.1.2

BFD intf = Tunnel1

route-table = rtb-ec081d94

cidr = 8.8.8.8/32

eni = eni-90b500a8

region = us-west-2
```

2. Exécutez une requête ping continue de la machine virtuelle vers la destination. Assurez-vous

que la requête ping passe par l'interface privée eth1.

ubuntu@ip-10-16-3-139:~\$ ping -I eth1 8.8.8.8 PING 8.8.8.8 (8.8.8.8) from 10.16.6.131 eth1: 56(84) bytes of data. 64 bytes from 8.8.8.8: icmp\_seq=1 ttl=50 time=1.60 ms 64 bytes from 8.8.8.8: icmp\_seq=2 ttl=50 time=1.62 ms 64 bytes from 8.8.8.8: icmp\_seq=3 ttl=50 time=1.57 ms

 Vérifiez la table de routage privé. L'interface eni est actuellement l'interface privée de CSRHA où il s'agit du trafic.

Summary Subnet Associations **Route Propagation** Tags Routes Edit View: -All rules Destination Propagated Target Status 10.16.0.0/16 local Active No 8.8.8.8/32 eni-90b500a8 / Active No i-0fcfceb4f929f681a

rtb-ec081d94 | HA PRIVATE

4. Arrêtez Tunnel1 de CSRHA pour simuler un basculement HA. CSRHA(config)#int Tun1

CSRHA(config-if)#shut

5. Notez que la table de routage pointe vers la nouvelle interface ENI qui est l'interface privée de CSRHA1.

#### rtb-ec081d94 | HA PRIVATE

| Summary      | Routes | Subnet Associations                   | Route Propa | Route Propagation |  |  |
|--------------|--------|---------------------------------------|-------------|-------------------|--|--|
| Edit         | View:  | All rules                             |             |                   |  |  |
| Destination  |        | Target                                | Status      | Propagated        |  |  |
| 10.16.0.0/16 |        | local                                 | Active      | No                |  |  |
| 8.8.8.8/32   |        | eni-10e3a018 /<br>i-0fcfceb4f929f681a | Active      | No                |  |  |

## Dépannage

- Assurez-vous que les ressources sont associées. Lors de la création de VPC, de sousréseaux, d'interfaces, de tables de routage, etc., bon nombre de ces éléments ne sont pas associés automatiquement. Ils ne se connaissent pas.
- Assurez-vous que l'adresse IP élastique et toute adresse IP privée sont associées aux interfaces appropriées, avec les sous-réseaux appropriés, ajoutées à la table de routage appropriée, connectées au routeur approprié et au VPC et à la zone appropriés, associées au rôle IAM et aux groupes de sécurité.
- Désactivez le contrôle de la source/destination par ENI.
- Pour Cisco IOS XE 16.3.1a ou version ultérieure, il s'agit des commandes de vérification supplémentaires disponibles.

show redundancy cloud provider [aws | azure] node-id debug redundancy cloud [all | trace | detail | error] debug ip http all

Voici les échecs courants observés dans les débogages :

#### Problème : httpc\_send\_request a échoué

Résolution : Le protocole HTTP est utilisé pour envoyer l'appel d'API du CSR à AWS. Assurezvous que DNS peut résoudre le nom DNS répertorié dans votre instance. Assurez-vous que le trafic http n'est pas bloqué.

\*May 30 20:08:06.922: %VXE\_CLOUD\_HA-3-FAILED: VXE Cloud HA BFD state transitioned, AWS node 1
event httpc\_send\_request failed
\*May 30 20:08:06.922: CLOUD-HA : AWS node 1 httpc\_send\_request failed (0x12)
URL=http://ec2.us-east-2b.amazonaws.com

Problème : la table de routage rtb-9c000f4 et l'interface eni-32791318 appartiennent à des réseaux différents

Résolution : Le nom de la région et l'ENI sont incorrectement configurés dans différents réseaux. Region et ENI doivent se trouver dans la même zone que le routeur.

\*May 30 23:38:09.141: CLOUD-HA : res content iov\_len=284 iov\_base=<?xml version="1.0"
encoding="UTF-8"?>
<Response><Errors><Error><Code>InvalidParameterValue</Code><Message>route table rtb-9c0000f4 and
interface eni-32791318 belong to different

networks</Message></Error></Errors><RequestID>af3f228c-d5d8-4b23-b22c-

f6ad999e70bd</RequestID></Response>

# Problème : Vous n'êtes pas autorisé à effectuer cette opération. Message d'échec d'autorisation codé.

Résolution : Rôle/stratégie JSON IAM créé de manière incorrecte ou non appliqué au CSR. Le rôle IAM autorise le CSR à effectuer des appels API.

\*May 30 22:22:46.437: CLOUD-HA : res content iov\_len=895 iov\_base=<?xml version="1.0" encoding="UTF-8"?> <Response><Errors><Code>UnauthorizedOperation</Code><Message>You are not authorized to perform this operation. Encoded authorization failure message: qYvEB4MUdOB8m2itSteRgnOuslAaxhAbDph5qGRJkjJbrESajbmF5HWUR-MmHYeRAlpKZ3Jg\_y-\_tMlYel51\_ws8Jd9q2W8YDXBl3uXQqfW\_cjjrgy9jhnGY0nOaNu65aLpfqui8kS\_4RPOpm5grRFfo99-8uv\_N3mYaBqKFPn3vUcSYKBmxFIIkJKcjY9esOeLIOWDcnYGGu6AGGMoMxWDtk0K8nwk4IjLDcnd2cDXeENS45w1PqzKGPsH v3wD28TS5xRjIrPXYrT18UpV61LA\_09Oh4737VncQKfzbz4tPpnAkoW0mJLQ1vDpPmNvHUpEng8KrGWYNfbfemoDtWqIdABf aLLLmh4saNtnQ\_OMBoTi4toBLEb2BNdMkl1UVBIxqTqdFUVRS\*\*MSG 00041 TRUNCATED\*\* \*\*MSG 00041 CONTINUATION #01\*\*qLosAb5Yx0DrOsLSQwzS95VGvQM\_n87LBHYbAWWhqWj3UfP\_zmiak7dlm9P41mFCucEB3Cs4FRsFtb-9q44VtyQJaS2sU2nhGe3x4uGEs17F1pNv5vhVeYOZB3tbOfbV1\_Y4trZwYPFgLKgBShZp-WNmUKUJsKc1-6KGqmp7519imvh66JgwgmU9DT\_qAZ-jEjkqWjBrxg6krw</Message></Error></Workspace/Errors><RequestID>4cf31249-2a6e-4414-ae8d-6fb825b0f398</RequestID></Response>

## Informations connexes

- Redondance de la passerelle VPC Cisco
- Guide de déploiement des routeurs de services cloud de la gamme Cisco CSR 1000v pour les services Web Amazon
- <u>Répartition des types d'instance</u>
- EC2 et VPC
- Interfaces réseau élastiques, du guide de l'utilisateur d'EC2, avec le nombre d'ENI par type d'instance
- Mise en réseau améliorée sous Linux : conseils pratiques, informations de base utiles
- Explication des instances/locataires dédiés et procédures
- Documentation générale EC2
- Documentation générale VPC
- Régions et zones de disponibilité
- <u>CSR1000v Haute disponibilité version 3</u>

#### À propos de cette traduction

Cisco a traduit ce document en traduction automatisée vérifiée par une personne dans le cadre d'un service mondial permettant à nos utilisateurs d'obtenir le contenu d'assistance dans leur propre langue.

Il convient cependant de noter que même la meilleure traduction automatisée ne sera pas aussi précise que celle fournie par un traducteur professionnel.